## **Instruction for translation FEG Buchs - iOS**

1. Connect with the WiFi from FEG Buchs with this informations:

| WiFi-name:    | Alvier<br>no savety              |  |
|---------------|----------------------------------|--|
| WiFi savety:  |                                  |  |
| Voucher Code: | ask the technicians for the code |  |

2. Scan this QR-Code or search manually for the app and download the app "Mumble".

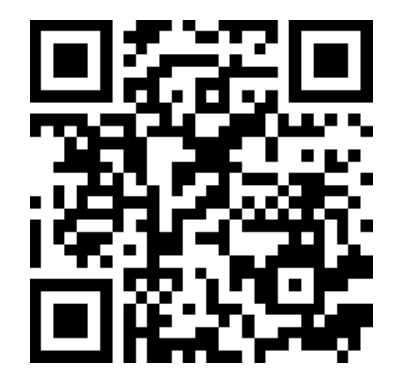

**iOS App** Mumble

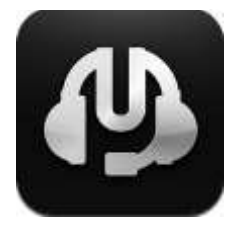

- 3. Now open the app.
- 4. Select «Favourite Servers» in the menu. After this you select the «+»-symbol on the top right to open «Edit Favourite». Now you have to fill in the information you see on the third picture (no password):

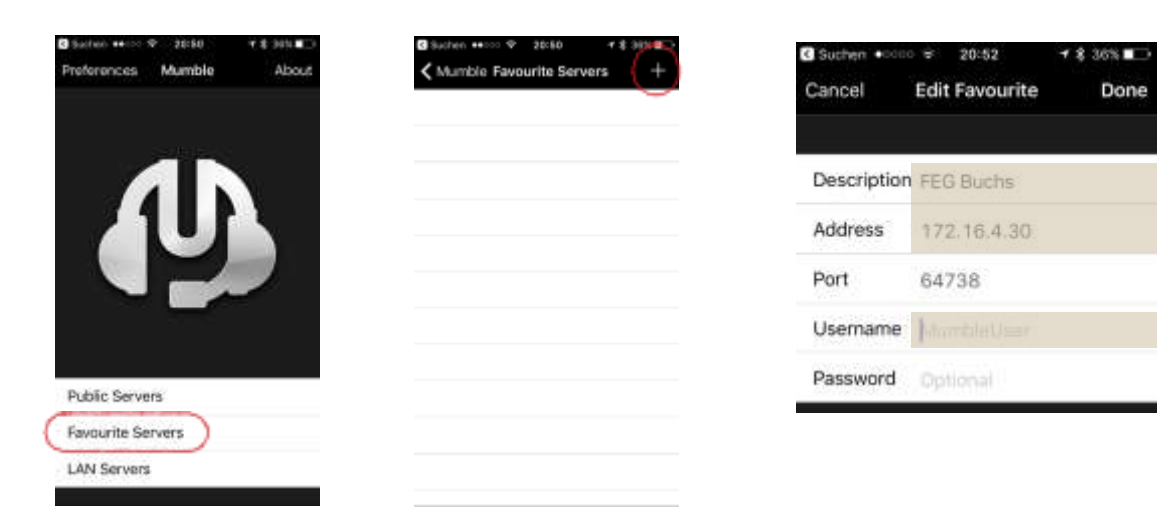

5. Confirm those information with «Done». Now click on the server and select «connect» to connect your phone with it. After this you can slect your language. Done!

| 3 Sached ++ ♀ 20.61 (* \$ 305 ■)                             |           | Server Messager  |
|--------------------------------------------------------------|-----------|------------------|
| ALinkia Favourita Servers FEG Buchs Deries 172 19.4 30 64718 | 110 Barts | FEG Buchs        |
|                                                              | Delate    | SuperUser St     |
|                                                              |           | 🍂 English        |
|                                                              | Edit      | 👄 MumbleUser 🛛 👳 |
|                                                              | Connect   | Select Language  |
|                                                              | Cancel    |                  |

(At the end of the event you can click on the three lines on the top right and select «disconnect» to log out.)